## Instructions for Submission Recommended browsers are as follows: <u>Edge</u> <u>Google Chrome</u>

## Firefox

If this is your first time submitting papers to HCMS (the submission and tracking system), follow these guidelines.

1. Sign up as an author for submission first by clicking the link. <u>https://www.hcconf.tech/register</u>

Keep in mind that the **Password** is case-sensitive within 6-15 characters and that the **Verification Code** contains no spaces.

| Register as an | Author                                          |
|----------------|-------------------------------------------------|
|                |                                                 |
|                |                                                 |
|                | Email*                                          |
|                |                                                 |
|                | Title* ● Prof. ○ Dr. ○ Mr. ○ Mrs. ○ Ms.         |
|                | Firstname*                                      |
|                |                                                 |
|                | Lastname *                                      |
|                |                                                 |
|                | Password *                                      |
|                | The password length needs to be 6-15 characters |
|                | Retype Password *                               |
|                |                                                 |
|                | Keep no spaces in the verification code         |
|                | Seria code                                      |

## 2. Log in to the HCMS.

To log into the HCMS, use the same email address and password you used to create your author account. https://www.hcconf.tech/login

| Log in as an Aut | hor                                     |
|------------------|-----------------------------------------|
|                  |                                         |
|                  | Email*                                  |
|                  | @sdu.edu.cn                             |
|                  | Password*                               |
|                  | Password                                |
|                  | Log in                                  |
|                  | Register as an Author I forgot password |
|                  |                                         |
|                  |                                         |

3. Locate the conference you want to attend's entry.

A. You will notice three buttons, "Account Overview," "My Submission," and "My Registration," after successfully logging into HCMS.

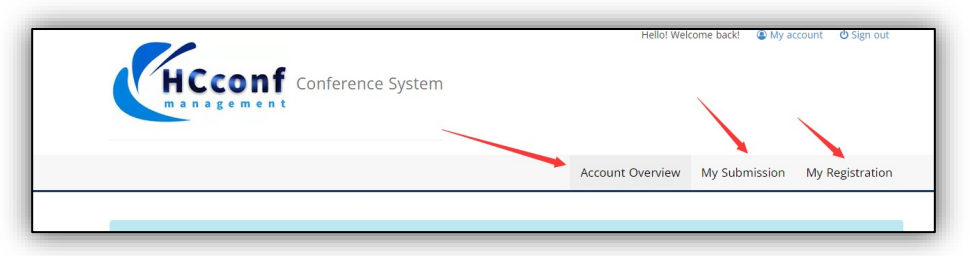

B. Please click "My Submission" and then "Submit new paper" one at a time.

|       | HCco          | nf Conference     | System |                  |               |                    |
|-------|---------------|-------------------|--------|------------------|---------------|--------------------|
|       |               |                   |        | Account Overview | My Submission | My Registration    |
| Event | Event Acronym | Title Paper title | Search |                  |               | 3 Submit new paper |

C. After entering the target conference's acronym or complete name, click "Search." (in this case, "ICESGE-22").

|                          | Account Overview My Submission My Registration |
|--------------------------|------------------------------------------------|
|                          | Search Conference                              |
| ICESGE-22                | Search                                         |
|                          | Abbrewation O Full Title O City                |
|                          |                                                |
| International Conference | n Environmental Science and Green Energy       |
|                          |                                                |

1) Submit your paper one at a time.

|                                                                                                    |                                                                                                    | Account Overvie                                                                                                    | w My Submission My F    | Registration                          |
|----------------------------------------------------------------------------------------------------|----------------------------------------------------------------------------------------------------|----------------------------------------------------------------------------------------------------|-------------------------|---------------------------------------|
| Conference info                                                                                                    |                                                                                                    |                                                                                                    |                         |                                       |
|                                                                                                    |                                                                                                    |                                                                                                    |                         |                                       |
| International Confe                                                                                                    | rence on Environmental Science                                                                                                    | and Green Energy (ICESGE-22)                                                                                            |                         |                                       |
| <ul> <li>Venue: Snenyang, China</li> <li>Conference Date: 2022-1</li> </ul>                                                                                                    | 1-25 - 2022-11-27                                                                                                    |                                                                                                    |                         |                                       |
|                                                                                                    |                                                                                                    |                                                                                                    |                         |                                       |
| Paper info                                                                                                    |                                                                                                    |                                                                                                    |                         |                                       |
| Author Information                                                                                                    |                                                                                                    |                                                                                                    |                         |                                       |
| Email addresses are only be                                                                                                    | used for communication with authors: ple                                                                                                    | ease ensure at least one corresponding author                                                                           | is marked.              |                                       |
|                                                                                                    |                                                                                                    |                                                                                                    |                         |                                       |
| Author 1: (Please fill in at least                                                                                                    | one Author Information)                                                                                                    |                                                                                                    |                         |                                       |
| First Name:*                                                                                                    | Middle Name:                                                                                                    | Last Name:*                                                                                                    | Country or Region:*     |                                       |
|                                                                                                    |                                                                                                    |                                                                                                    |                         |                                       |
| Affiliation:*                                                                                                    | Email: *                                                                                                    | Corresponding Author:                                                                                                   |                         |                                       |
|                                                                                                    |                                                                                                    | 🔾 Yes 💿 No                                                                                                    |                         |                                       |
| Click here to add more authors                                                                                                    | Delete author                                                                                                    |                                                                                                    |                         |                                       |
|                                                                                                    |                                                                                                    |                                                                                                    |                         |                                       |
| Submission Type:*                                                                                                    |                                                                                                    |                                                                                                    |                         |                                       |
| Submission Type:* Title and Abstract Title:*                                                                                                    |                                                                                                    |                                                                                                    |                         | ~                                     |
| Submission Type:*                                                                                                    |                                                                                                    |                                                                                                    |                         | ~                                     |
| Submission Type: *                                                                                                    | uld be entered as plain text, they should n                                                                                                    | ot contain HTML elements.                                                                                               |                         | ~                                     |
| Submission Type:* Title and Abstract Title:* Abstract:* The title and the abstract sho                                                                                                    | uld be entered as plain text, they should ne                                                                                                    | ot contain HTML elements.                                                                                               |                         | · · · · · · · · · · · · · · · · · · · |
| Submission Type:* Title and Abstract Title:* Abstract:* The title and the abstract sho                                                                                                    | uld be entered as plain text, they should no                                                                                                    | ot contain HTML elements.                                                                                               |                         | <b>`</b>                              |
| Submission Type:*  Title and Abstract Title:*  Abstract:*  The title and the abstract sho                                                                                                    | uld be entered as plain text, they should no                                                                                                    | ot contain HTML elements.                                                                                               |                         | · · · · · · · · · · · · · · · · · · · |
| Submission Type:*  Title and Abstract Title:*  Abstract:*  The title and the abstract sho Keywords:*  County of last threa builtered                                                                                 | uld be entered as plain text, they should no                                                                                                    | ot contain HTML elements.                                                                                               |                         | · ·                                   |
| Submission Type:*  Title and Abstract Title:*  Abstract:*  The title and the abstract sho  Keywords:*  Specify at least three keyword                                                                                | uld be entered as plain text, they should no                                                                                                    | ot contain HTML elements.                                                                                               |                         | •                                     |
| Submission Type:*  Title and Abstract Title:*  Abstract:*  The title and the abstract sho  Keywords:*  Specify at least three keyworc  Please upload your paper. TI                                                  | uld be entered as plain text, they should no<br>s. have to separate with semicolons                                                                                         | ot contain HTML elements.                                                                                               |                         | ×                                     |
| Submission Type:*  Title and Abstract Title:*  Abstract:*  The title and the abstract sho  the title and the abstract sho  Keywords:*  Specify at least three keyword  Please upload your paper. Ti  Select Paper    | uld be entered as plain text, they should no<br>s, have to separate with semicolons<br>ne paper must be in PDF or Word format                                               | ot contain HTML elements.<br>(file extension .pdf or .doc .docx)                                                        |                         | · · · · · · · · · · · · · · · · · · · |
| Submission Type:*  Title and Abstract Title:*  Abstract:*  The title and the abstract sho  Keywords:*  Specify at least three keyword  Please upload your paper. Th  Select Paper  If you have compeleted the I      | uid be entered as plain text, they should no<br>s, have to separate with semicolons<br>he paper must be in PDF or Word format<br>orm, Please click the "Submit' button belo | ot contain HTML elements.<br>(file extension .pdf or .doc .docx)<br>w. Uploading may take a while, please <b>do not</b> | click the button twice. |                                       |
| Submission Type: *  Title and Abstract Title: *  Abstract: *  The title and the abstract sho  Keywords: *  Specify at least three keyword  Please upload your paper. TI  Select Paper  If you have competed the I  S | uld be entered as plain text, they should no<br>s, have to separate with semicolons<br>he paper must be in PDF or Word format<br>orm, Please click the "Submit" button belo | ot contain HTML elements.  (file extension .pdf or .doc .docx)  w. Uploading may take a while, please do not            | click the button twice. |                                       |

2) In "My Submission," you may view the list of papers you submitted successfully.

| Event Event Acr | Title      | Paper title      | Search |                              |           | Submit new paper |
|-----------------|------------|------------------|--------|------------------------------|-----------|------------------|
| Paper ID        | Conference | Submission Title |        | Submission Type              | Status    | Action           |
| ICESGE          | ICESGE-22  |                  |        | Abstract (Presentation Only) | Submitted |                  |

After submission, HCMS will send the corresponding author one email confirming that your submission was successful. If you have any problems, kindly contact the pertinent conference email address.

End of Instructions. Thank you for your submission.